# Handbuch Installation

•FRITZ!Box GPON (Glasfaseranschluss)

•TV GPON (Glasfaseranschluss)

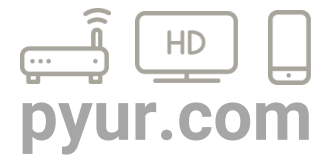

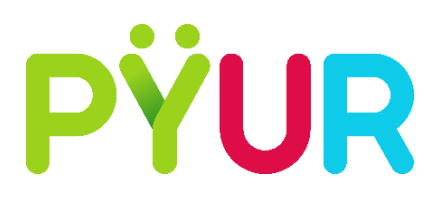

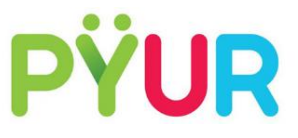

### FRITZ!Box 7490 – GPON (Glasfaseranschluss)

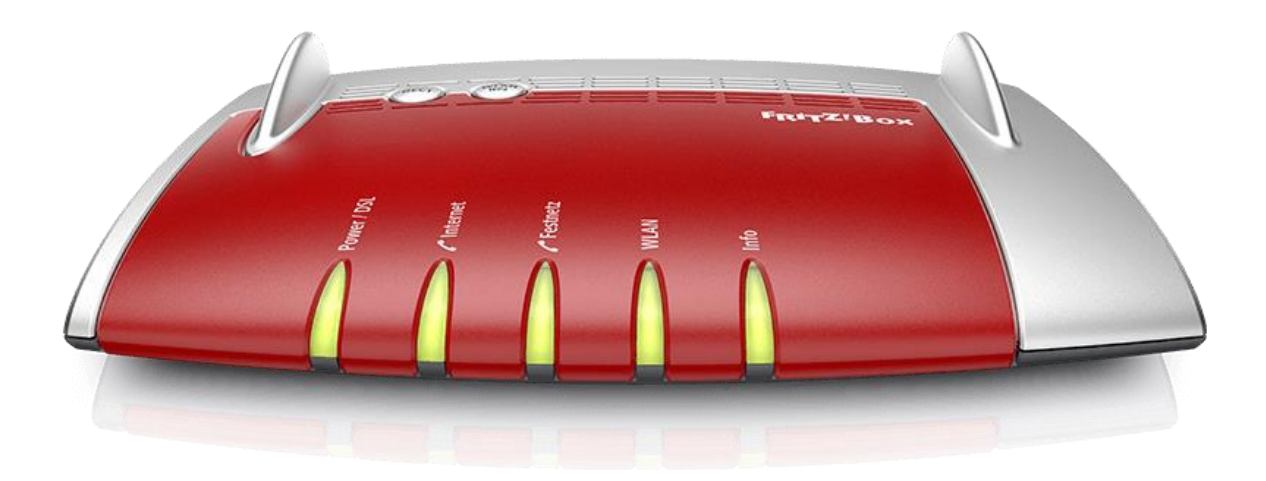

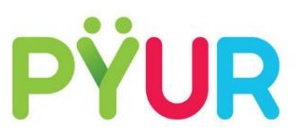

## 1. Schritt Auspacken und überprüfen

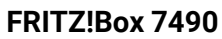

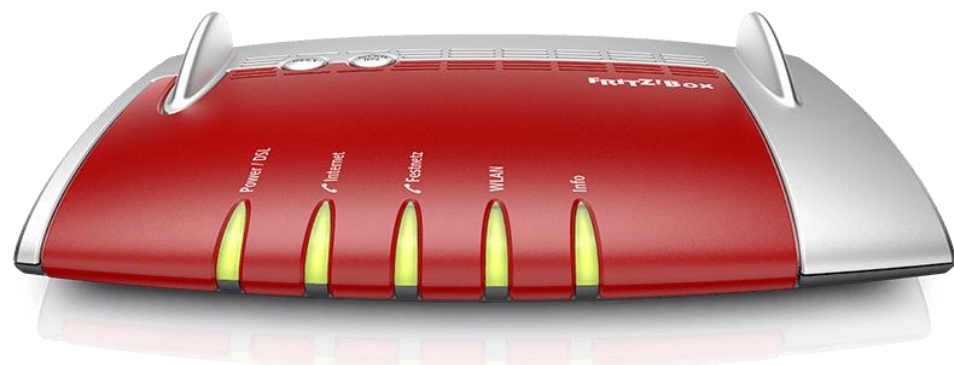

#### Netzteil FRITZ!Box

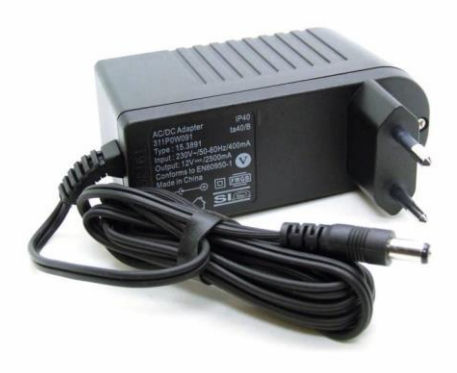

Netzwerkkabel

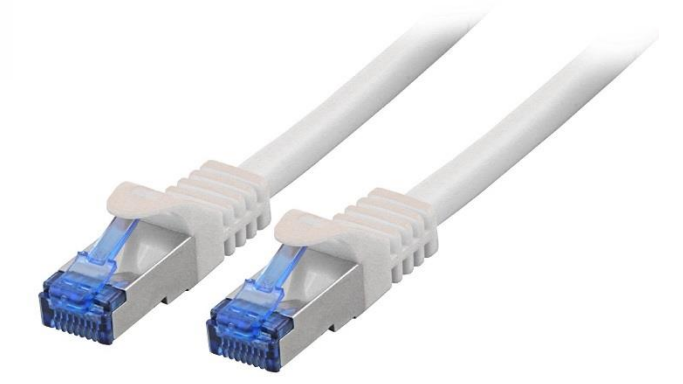

Stand: 01/2019

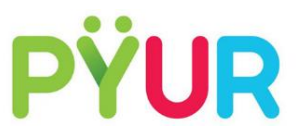

### 2. Schritt Anschließen der FRITZ!Box an den Strom

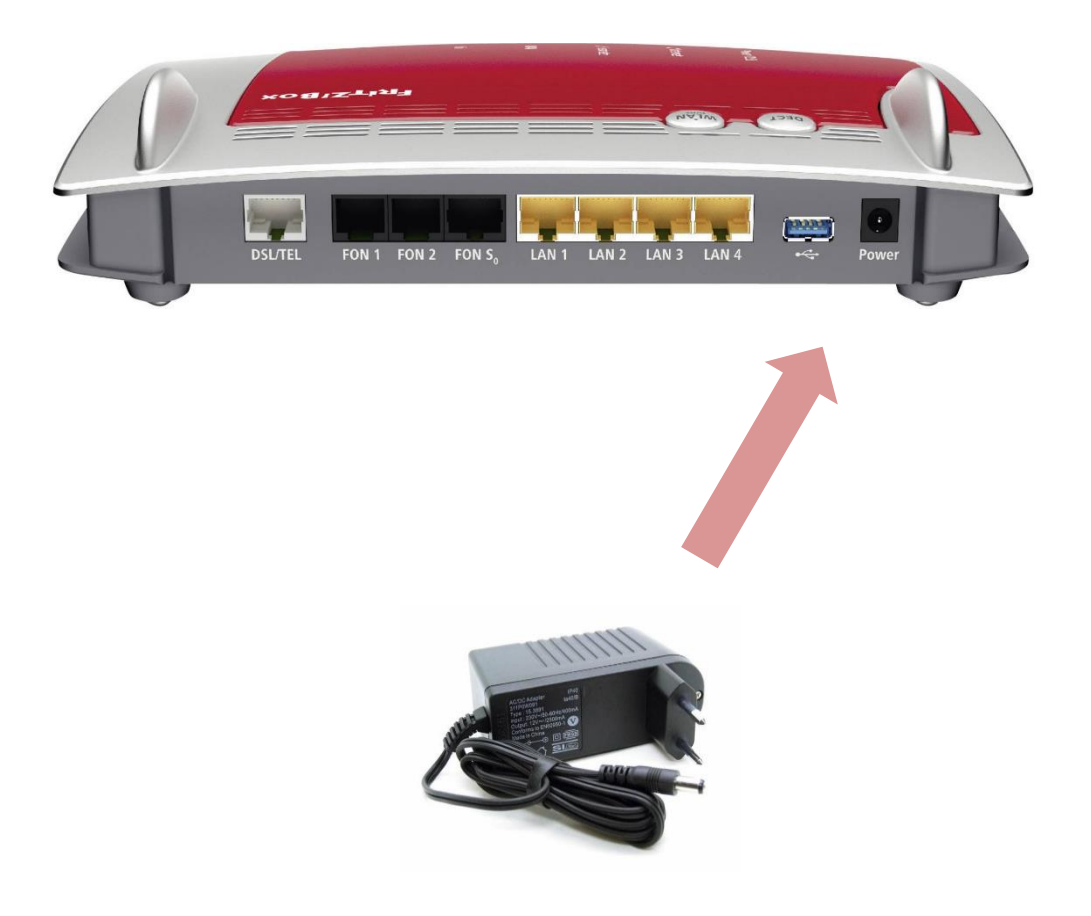

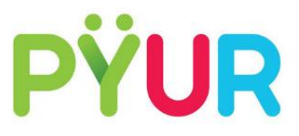

## 3. Schritt Verbinden des ONT mit der FRITZ!Box

Schließen Sie ein Netzwerkkabel an der FRITZ!Box in den Anschluss LAN 1 an und am ONT in den Anschluss für Netzwerkkabel.

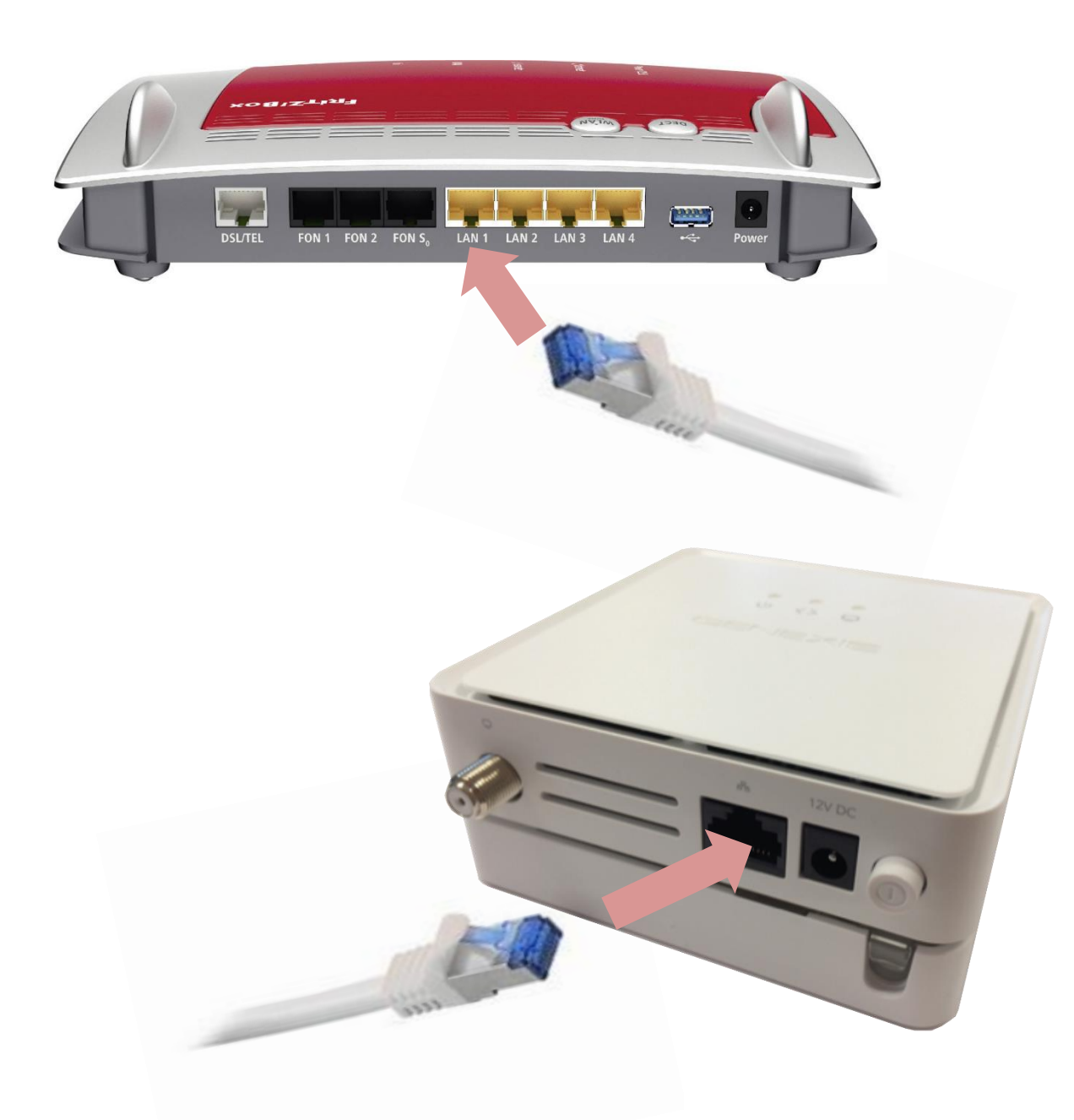

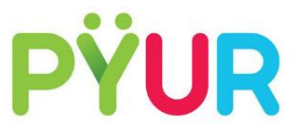

### 4. Schritt Überprüfen des LED-Status an der FRITZ!Box

FRITZ!Box 7490

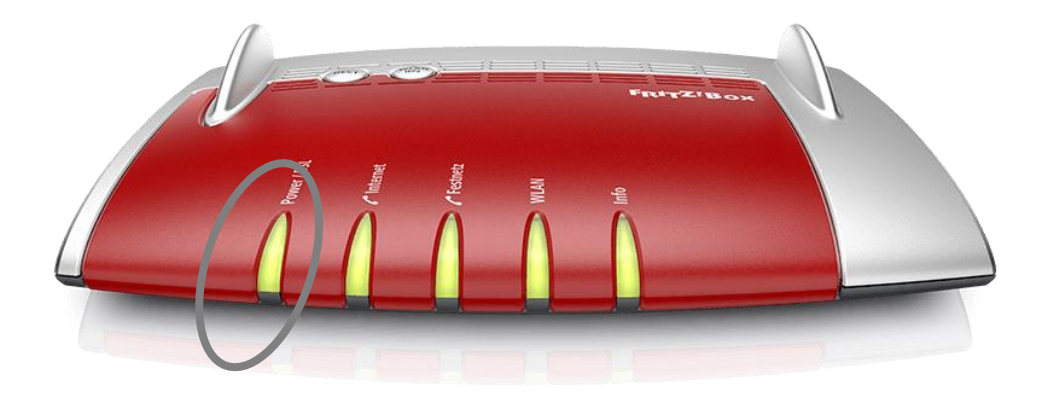

### 6. Schritt (optional) Konfiguration Ihrer FRITZ!Box über den PC

Die Benutzeroberfläche der FRITZ!Box können Sie an jedem Computer öffnen, der mit der FRITZ!Box verbunden ist.

1.Öffen Sie auf Ihrem Computer einen Internetbrowser.

2.Geben Sie http://fritz.box in die Adresszeile des Browsers ein.

Die Benutzeroberfläche der FRITZ!Box wird geöffnet.

Bitte beachten Sie, dass für das Aufrufen der Benutzeroberfläche eine aktive Verbindung zwischen Ihrem Endgerät und der FRITZ!Box bestehen muss.

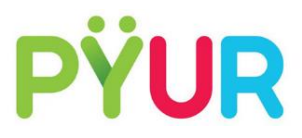

## 6. Schritt Anschließen von PCs an die FRITZ!Box

#### Mit Netzwerkkabel:

Schließen Sie ein Netzwerkkabel an der FRITZ!Box in den Anschluss LAN 2 an und am PC in den Anschluss für Netzwerkkabel.

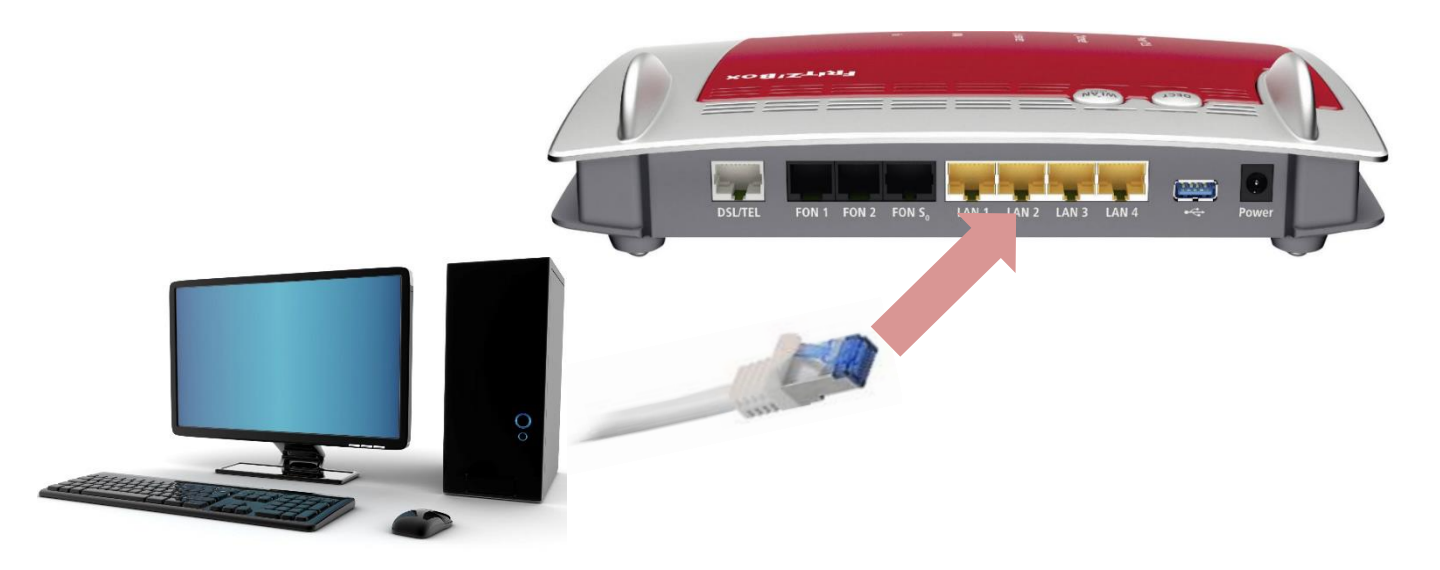

#### Mit WLAN:

Drücken Sie einmalig den WLAN Knopf auf der FRITZ!Box. Die WLAN LED fängt daraufhin an zu blinken und wird nach kurzer Zeit durchgehend leuchten. Danach ist Ihr WLAN auf der Fritzbox eingeschalten. Ihr individueller WLAN-Schlüssel befindet sich auf der Unterseite der FRITZ!Box.

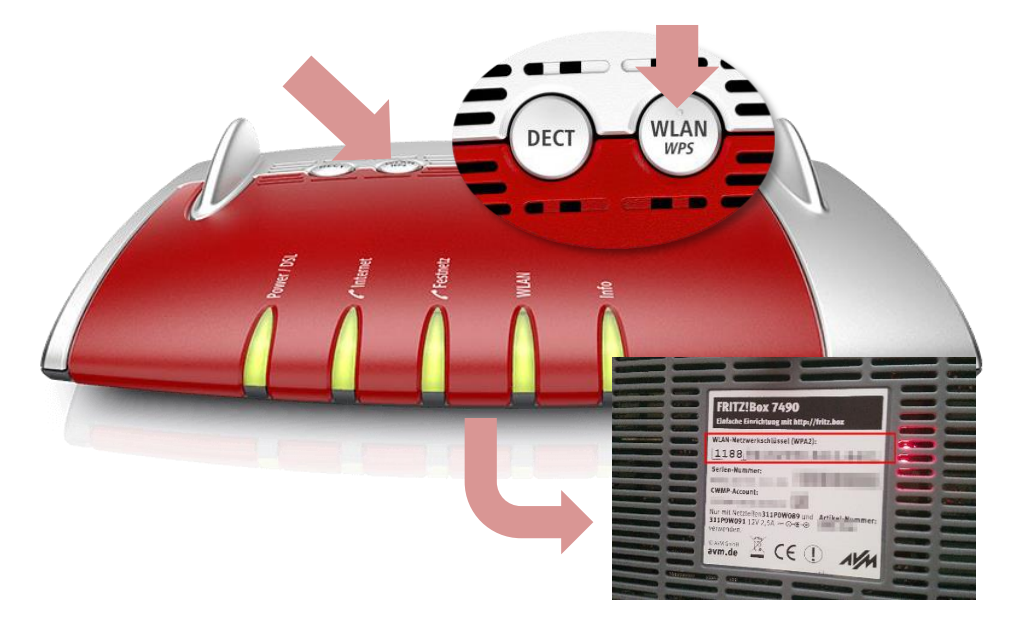

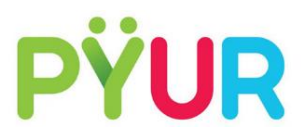

### 7. Schritt Anschließen von Telefonen an die FRITZ!Box

#### **Analog-Telefon:**

Wenn Sie ein schnurgebundenes analoges Telefon in Gebrauch haben, nehmen Sie einfach den Stecker aus der Buchse Ihres alten Telefonanschlusses heraus und stecken ihn in die seitliche Buchse **FON1** der FRITZ!Box.

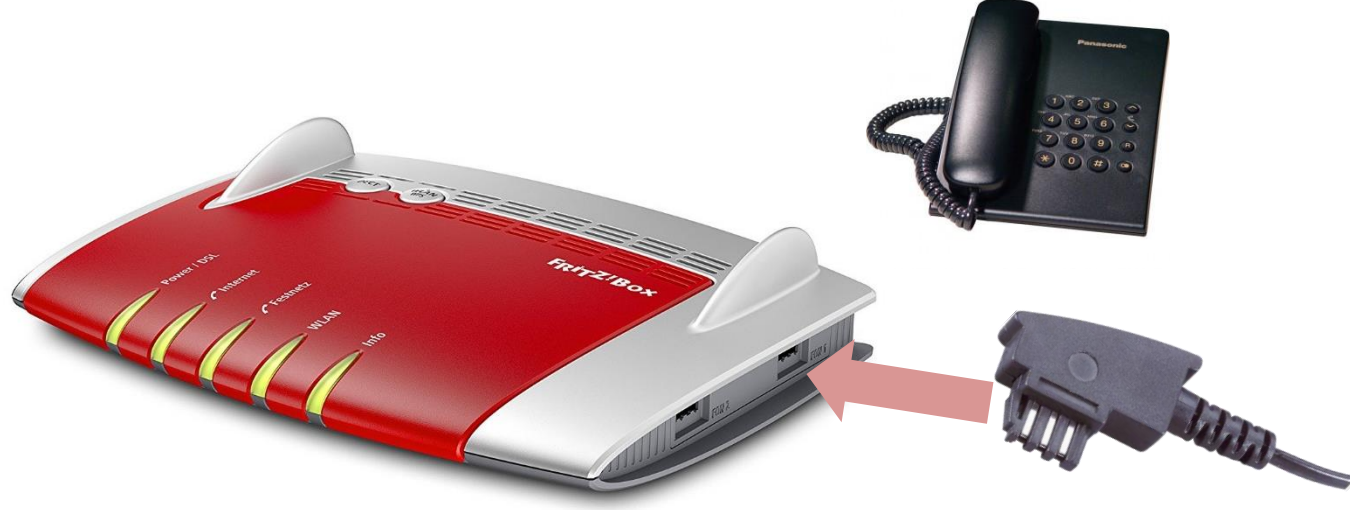

#### **ISDN-Telefon:**

Wenn Sie ein schnurgebundenes ISDN-Telefon oder eine ISDN-Anlage in Gebrauch haben, nehmen Sie einfach den Stecker aus der Buchse Ihres alten Telefonanschlusses heraus und stecken ihn in die seitliche Buchse **FON S0** auf der Rückseite der FRITZ!Box.

Bitte beachten Sie, dass individuelle Konfigurationen Ihrer Endgeräte (Telefonanlage, TV etc.) selbstständig durchzuführen sind.

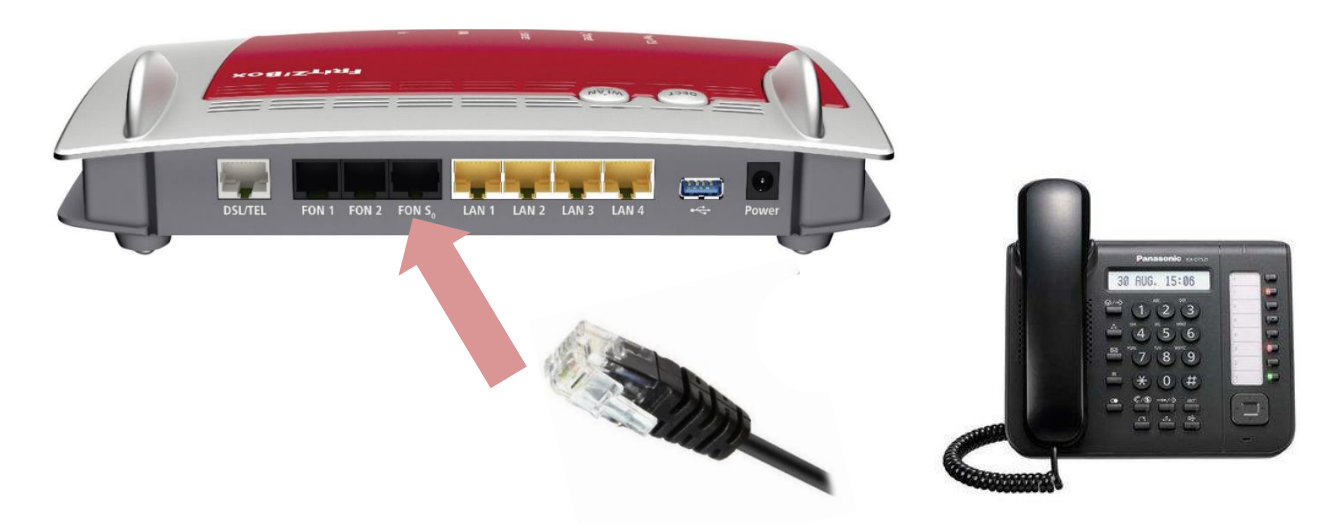

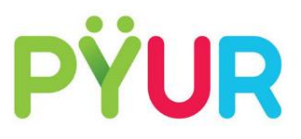

### 9. Schritt Anschließen von Telefonen an die FRITZ!Box

#### Schnurloses Telefon:

Wenn Sie ein oder mehrere schnurlose Telefone betreiben wollen, nehmen Sie einfach den Stecker aus der Buchse Ihres alten Telefonanschlusses heraus und stecken ihn in die seitliche Buchse **FON1** der FRITZ!Box.

Alternativ benutzen Sie die FRITZ!Box direkt als DECT-Basisstation. Dazu bringen Sie Ihr Telefon in den Anmeldemodus. Geben Sie dann die PIN der FRITZ!Box ein (der werksseitig voreingestellte PIN ist **0000**). Drücken Sie die **DECT**-Taste auf der Oberseite der FRITZ!Box für ca. 10 Sekunden bis die LED **Info** blinkt. Ihr Telefon ist angemeldet.

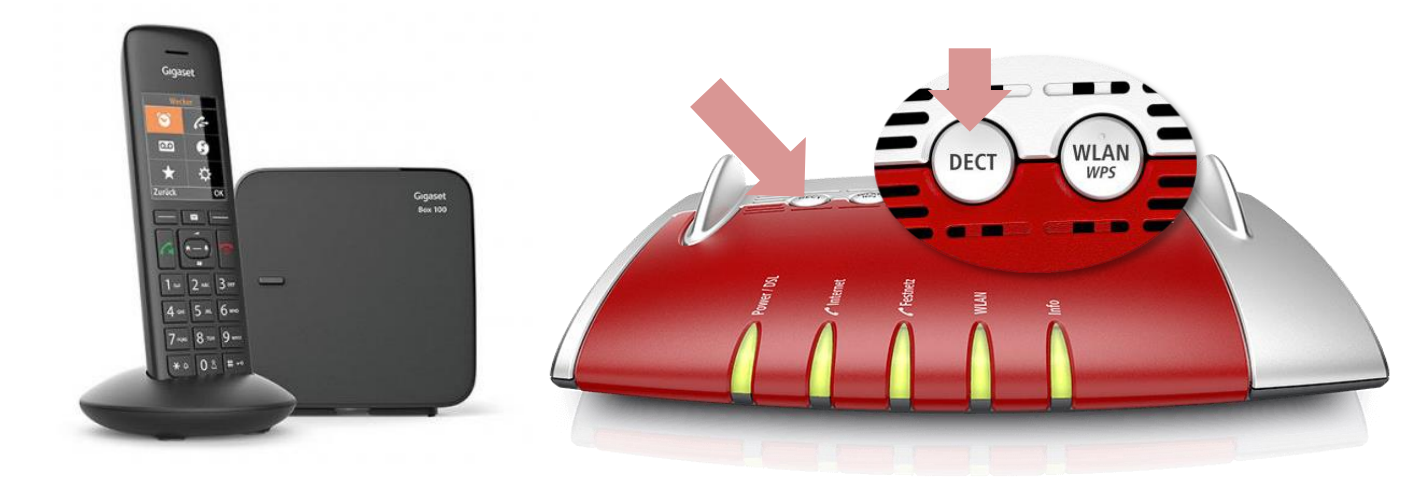

Auf diesem Weg können Sie nacheinander bis zu sechs DECT-Telefone an der FRITZ!Box anmelden.

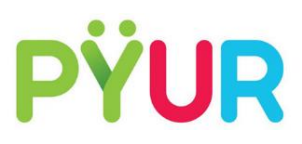

### TV – GPON (Glasfaseranschluss)

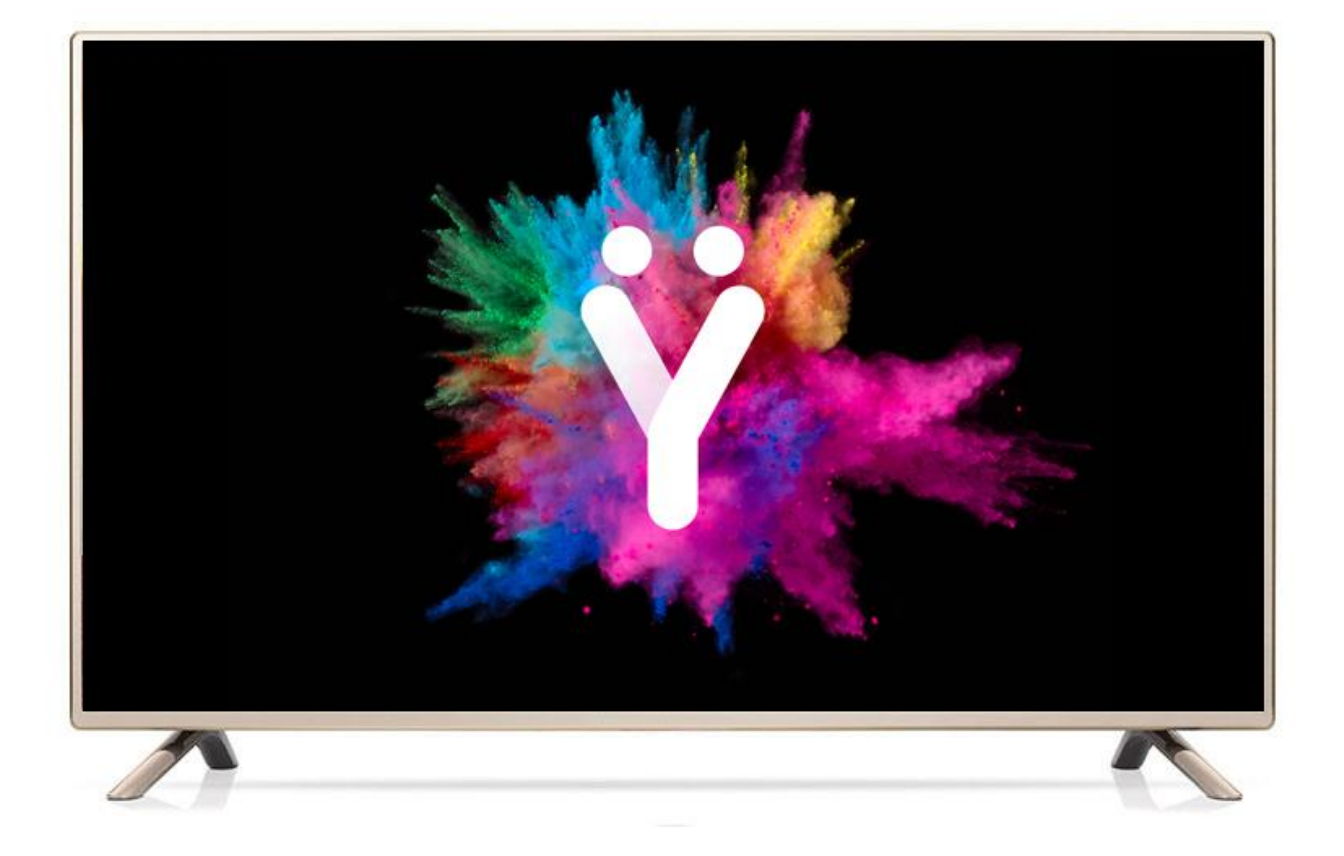

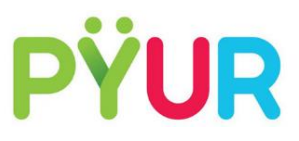

# Verbinden des ONT mit der Fernseh-Hausverkabelung

Verbinden Sie den TV-Ausgang am ONT über ein Koaxkabel (Antennenkabel) mit F-Stecker (Schraubstecker) mit dem Verteiler Ihrer Fernseh-Hausverkabelung oder direkt mit Ihrem Fernseher bzw. Receiver.

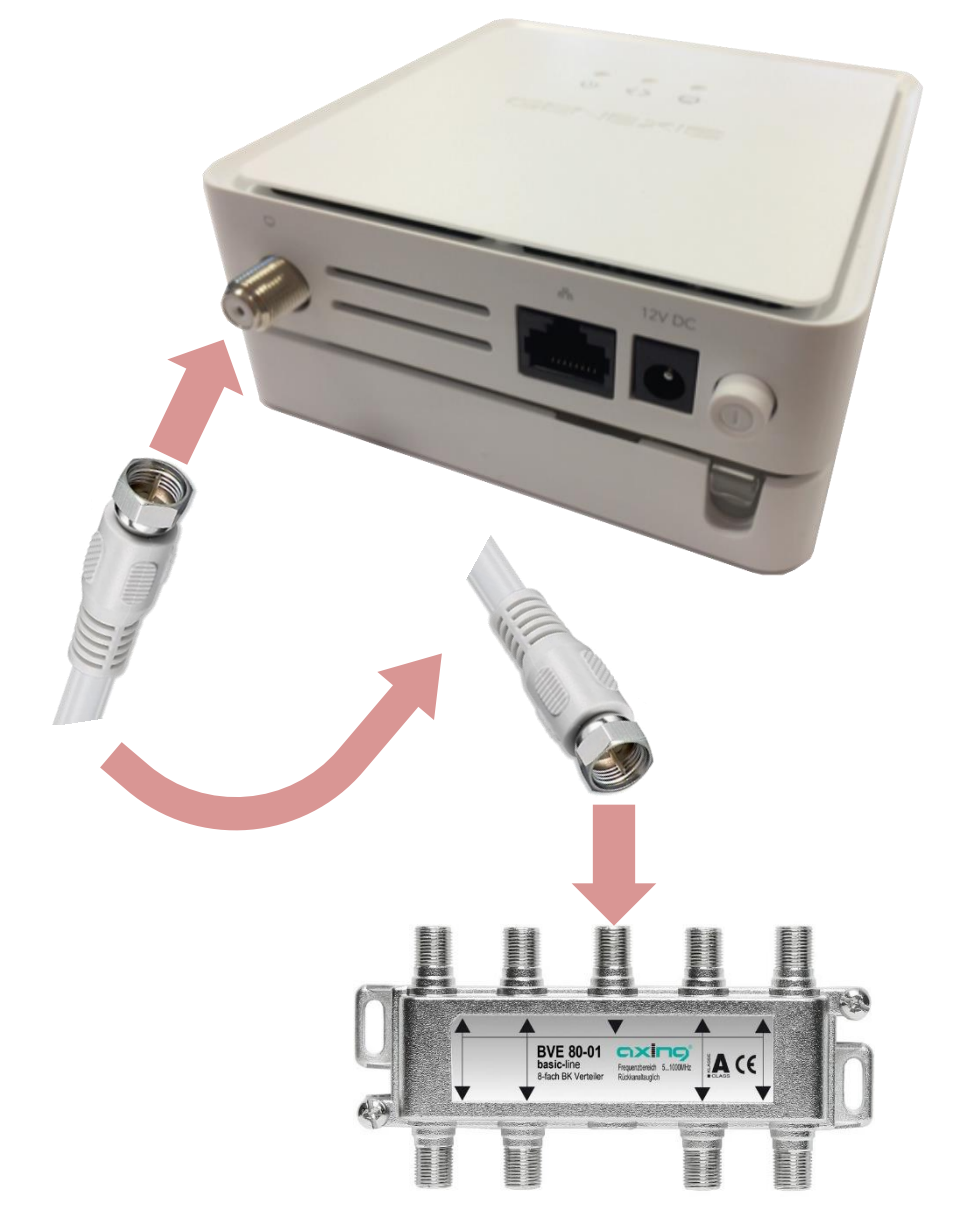